# Transmettre automatiquement un agenda gogle dans sortiedujour

# Rendre un agenda gogle public sans connexion (flux ical)

:

# Première étape :

ATTENTION, il faut ensuite faire la seconde étape pour que cela fonctionne.

Dans gogle agenda sur un ordinateur (ne fonctionne pas sur mobile)

- Sélectionner à coté de l'agenda que vous souhaitez rendre public
- Puis, sélectionner 'Paramètres et partage'

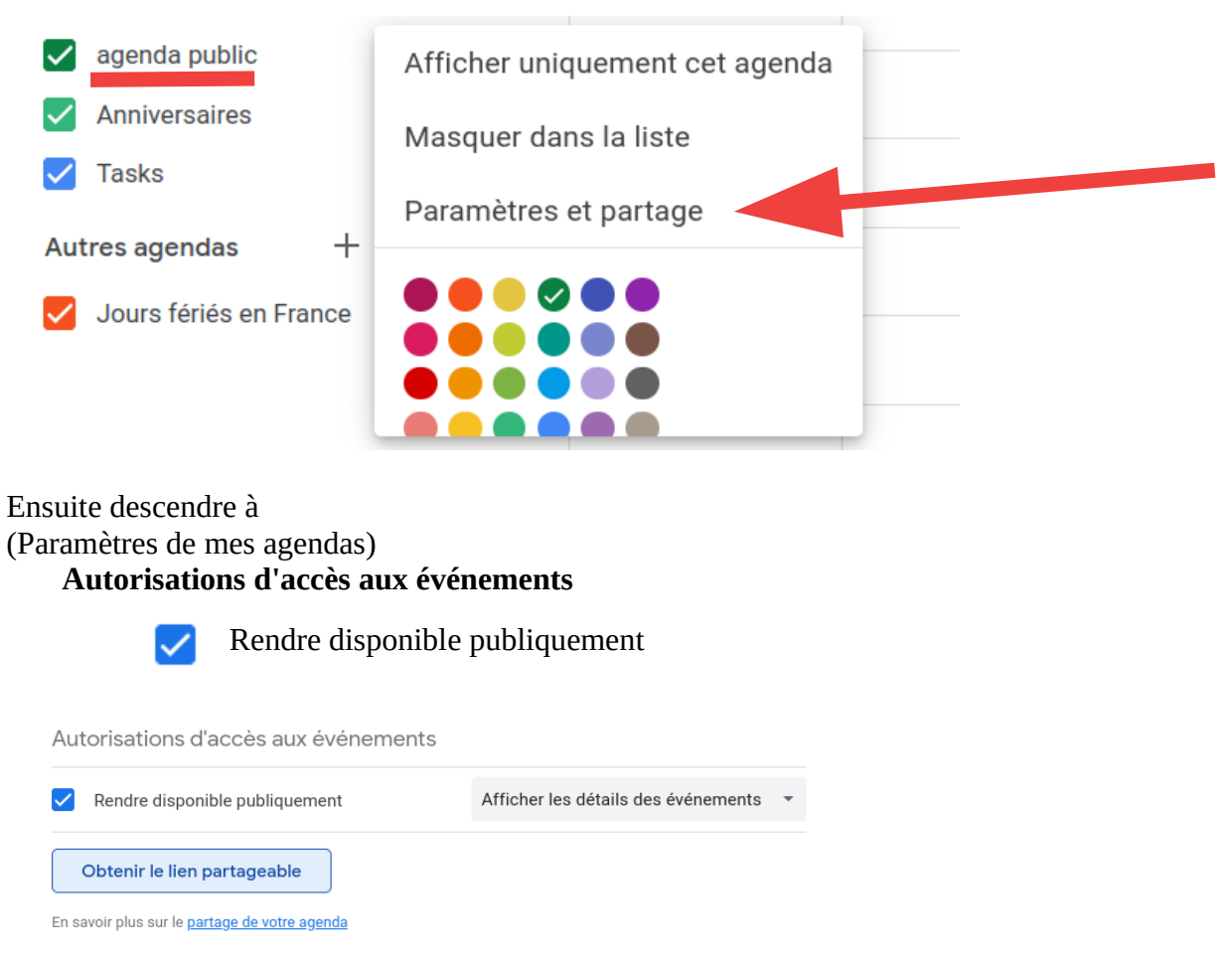

cela donnerai le lien suivant, **QUI N'EST PAS VALABLE !!!** (car nécessite un compte gogle) https://calendar.google.com/calendar/u/...

Il faut voir ensuite la seconde étape ci-après pour obtenir le lien iCal valable.

# **Deuxième étape :**

| Paramètres de mes agendas<br>Intégrer l'agenda |                                     |                                                 |  |
|------------------------------------------------|-------------------------------------|-------------------------------------------------|--|
| f                                              | JRL publique de cet agenda          | (ne nous intéresse pas)                         |  |
| e                                              | ode d'intégration                   | (ne nous intéresse pas)                         |  |
| A                                              | Adresse publique au format iCal     | (c'est le lien valable)                         |  |
|                                                | copier l'url publique de cet agenda | (le calendrier sera en lecture seule, donc sûr) |  |
| ← Para                                         | amètres                             |                                                 |  |

| Paramètres généraux<br>Aiouter un agenda                     | ID de l'agenda<br>506510204b79ff76bc5376a221c5980b70efdff1f157abe1c09a4642b0c31d87@group.calendar.go<br>ogle.com                                                                                |
|--------------------------------------------------------------|----------------------------------------------------------------------------------------------------|
| Importer et exporter                                         | URL publique de cet agenda<br>https://calendar.google.com/calendar/embed?src=506510204b79ff76bc5376a221c5980b7                                                                                  |
| Paramètres de mes agendas                                    | Cette URL permet d'accéder à cet agenda dans un navigateur Web.                                                                                                    |
| Inter Lodeve                                                 | Code d'intégration<br><iframe src="https://calendar.google.com/calendar/embed?src=506510204b79ff76bc5376a</td>                                                                                  |
| Anniversaires                                                | Ce code permet d'intégrer cet agenda dans une page Web.                                                                                                    |
| agenda public ^                                              |                                                                                                    |
| Paramètres de C<br>Google Agenda                             | opier Adresse publique au format iCal                                                                                                    |
| Accepter automatiquement les invitations                     | Adresse publique au format iCal<br>https://calendar.google.com/calendar/ical/506510204b79ff76bc5376a221c5980b70efdff11                                                                          |
| Autorisations d'accès aux<br>événements                      | Cette adresse permet d'accéder à cet agenda à partir d'autres applications.<br>Avertissement : L'adresse ne fonctionne que si l'agenda est public.                                              |
| Partager avec des<br>personnes ou des groupes<br>spécifiques | Adresse secrète au format iCal                                                                                                    |
| Notifications relatives à un<br>événement                    | Cette adresse permet d'accéder à cet agenda à partir d'autres applications sans le rendre public.<br>Avertissement : Vous ne devez pas communiquer votre adresse secrète. <u>En savoir plus</u> |
| Notifications des                                            | Vous pouvez réinitialiser cette adresse et invalider l'adresse actuelle.                                                                                                    |

#### cela donne par exemple

https://calendar.google.com/calendar/ical/...

(Lien VALABLE)

et il reste enfin à transmettre ce lien à <u>contact@sortiedujour.fr</u>

## Transmettre seulement certains événements

### Pour créer un agenda public en sélectionnant seulement certains événements déjà présent dans d'autres agendas gogle

Créer un nouvel agenda et le rendre public comme indiqué dans les paragraphes précédents.

Suivre les deux étapes précédentes, et transmettez nous l'adresse publique au format iCal.

#### Puis dupliquer les événements choisis vers l'agenda public.

Pour cela, cliquer sur l'événement choisi,

puis cliquer sur les autres choix

puis choisir Copier dans 'votre agenda public'

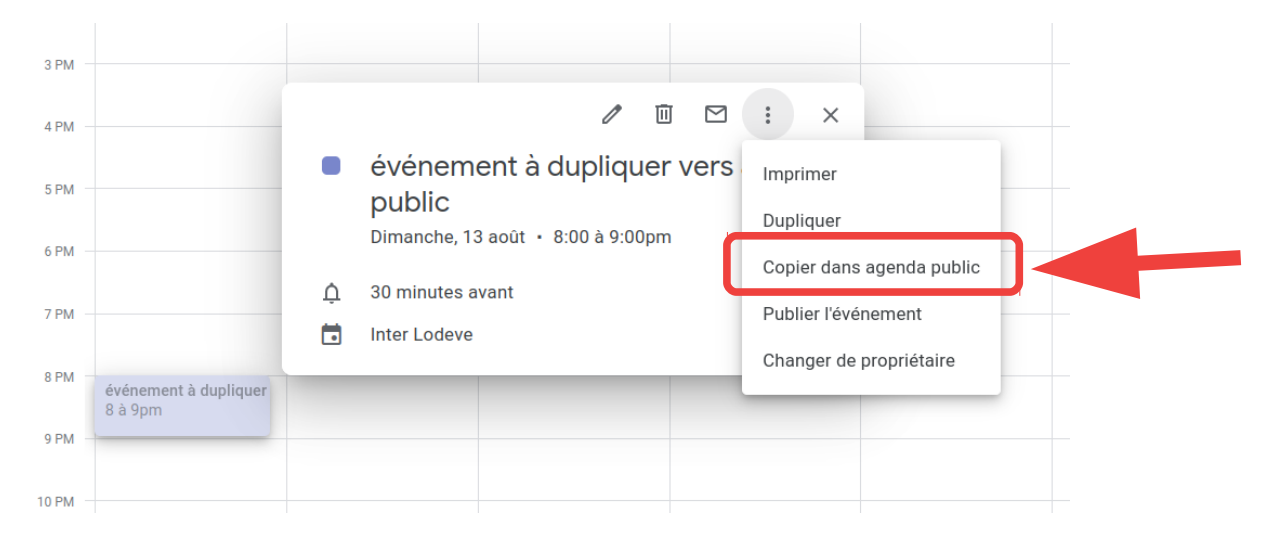

÷

Faire cela pour chaque événement que vous souhaitez copier dans l'agenda public.

Et ainsi votre agenda public contiendra tous les événements choisis (qui seront alors transmis automatiquement par le lien iCal).